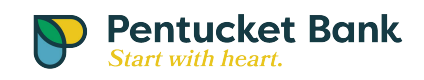

## Export from OLB to Quicken:

Use the following steps:

- Log into Internet Banking
  Select the account to Export

| Pentucket Free Checking 4085 Change account                                              | 羚 🎌     | ike a transfer 🛛 🕹 Export |   |
|------------------------------------------------------------------------------------------|---------|---------------------------|---|
| Feb 1 - Feb 10, 2016 10 days   Narrow by items containing e.g. "AT&T", "check" or "5.00" |         |                           |   |
| Date - Description                                                                       | Deposit | Withdrawal                | B |
| There are no transactions within this date range.                                        |         |                           |   |
| « »                                                                                      |         |                           |   |

3. Select the date range

| Pentucket Free Checking *4085 Change account -                                           | 📌 <u>Make a tra</u> | nsfer 🏅 Export |
|------------------------------------------------------------------------------------------|---------------------|----------------|
| Feb 1 - Feb 10, 2016 10 days   Narrow by items containing e.g. "AT&T", "check" or "5.00" |                     |                |
| Date - Description                                                                       | Deposit Wi          | thdrawal B     |
|                                                                                          |                     |                |
| There are no transactions within this date range:                                        |                     |                |
|                                                                                          |                     |                |
|                                                                                          |                     |                |

- Click on the Export link
  Select the Quicken (.qfx) file type

| 🥙 <u>Ma</u> | ke a transfer | Salance                                                                                                    |
|-------------|---------------|----------------------------------------------------------------------------------------------------|
| osit        | Withdraw      | Export currently shown transactions<br>For best results, change the dates and narrow<br>criteria before exporting. |
|             | \$1.          | O Excel (.csv)                                                                                                    |
| 1.00        |               | O OFX                                                                                                    |
|             |               | Quicken (.qfx)                                                                                                    |
|             |               | Export Cancel                                                                                                    |
|             | L             |                                                                                                    |

6. Click Export

| ٨            |               |                                                                                                    |             |
|--------------|---------------|----------------------------------------------------------------------------------------------------|-------------|
| 🥙 <u>Mał</u> | ke a transfer | Sexport Sealance                                                                                                   |             |
| osit         | Withdraw      | Export currently shown transactions<br>For best results, change the dates and narrow<br>criteria before exporting. |             |
|              | \$1.          | O Excel (.csv)                                                                                                    | -           |
| 1.00         | $\backslash$  | OFX                                                                                                    |             |
|              |               | Quicken (.qfx)<br>Export Cancel                                                                                    | 1<br>1<br>1 |
|              |               |                                                                                                    | <u>F</u>    |

Note: It may automatically open the program for which the information was downloaded. If not, you will need to manually open the file. For example within Quicken click on File --> File Import --> Web Connect File then Select the .qfx file wherever it was saved and click Open